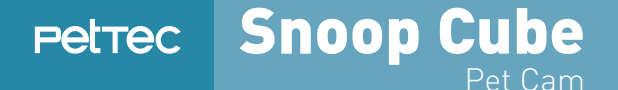

# USER GUIDE DEUTSCH

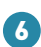

Kamera teilen/freigeben

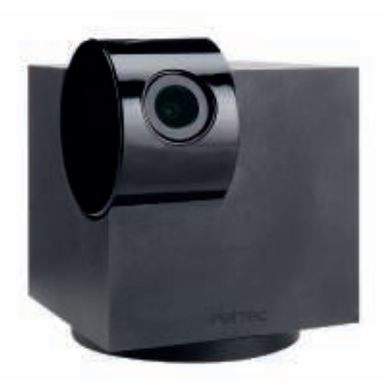

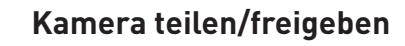

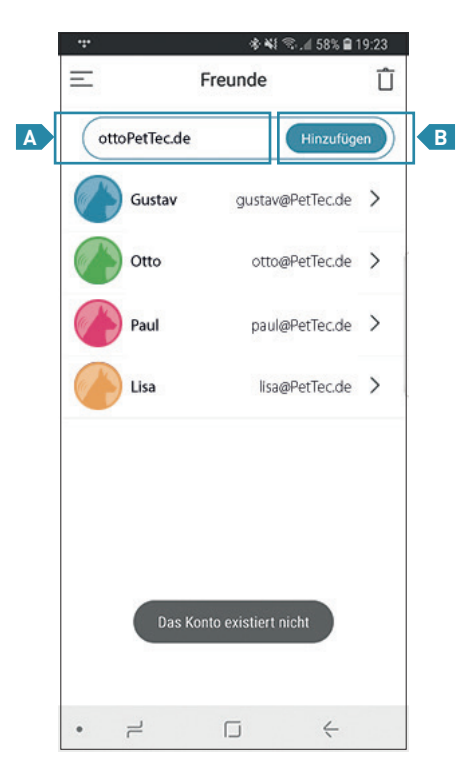

Um eine Kamera mit einer Person zu teilen, muss die E-Mail der Person im Feld "E-Mail" eingetragen werden!

Bitte achten Sie darauf, dass nur bereits registrierte E-Mails verwendet werden können!

B Klicken Sie anschließend auf die "Hinzufügen"-Taste, um die Person einzuladen.

Die eingeladene Person bekommt anschließend eine Benachrichtigung auf die Snoop Cube App, welche bestätigt werden muss.

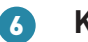

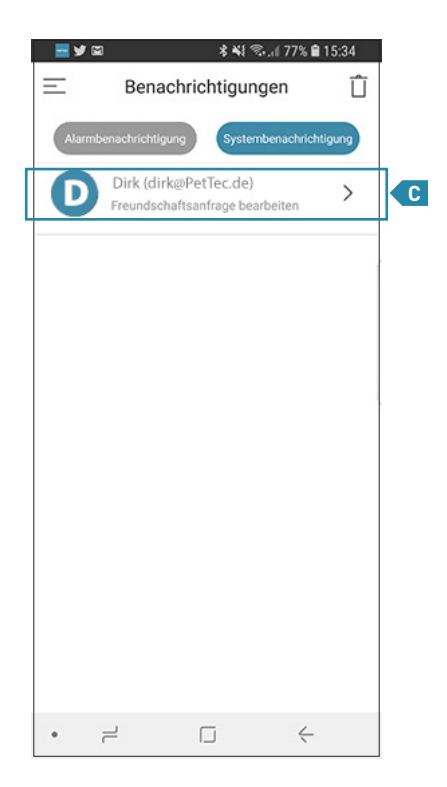

Die eingeladene Person findet nun eine Freundschaftsanfrage in den Benachrichc tigungen. Per Klick auf das Feld "Freundschaftsanfrage bearbeiten" wird fortgefahren.

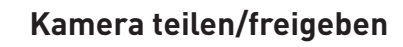

6

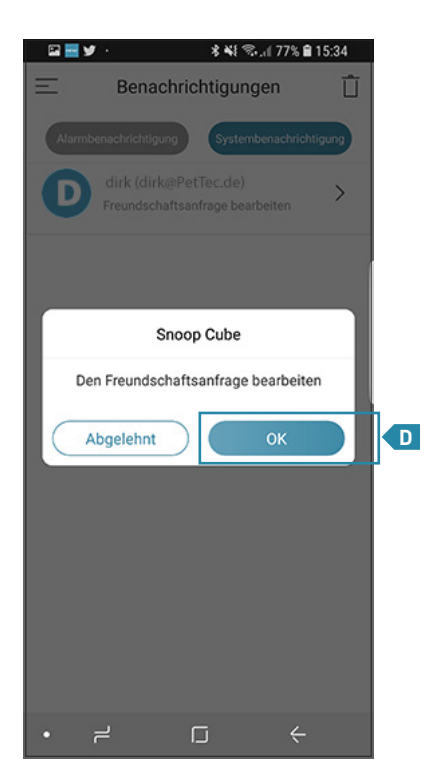

Anschließend öffnet sich eine Pop-Up-Benachrichtigung, in der die Freundschaftsan-D frage per Klick auf "OK" akzeptiert wird!

6

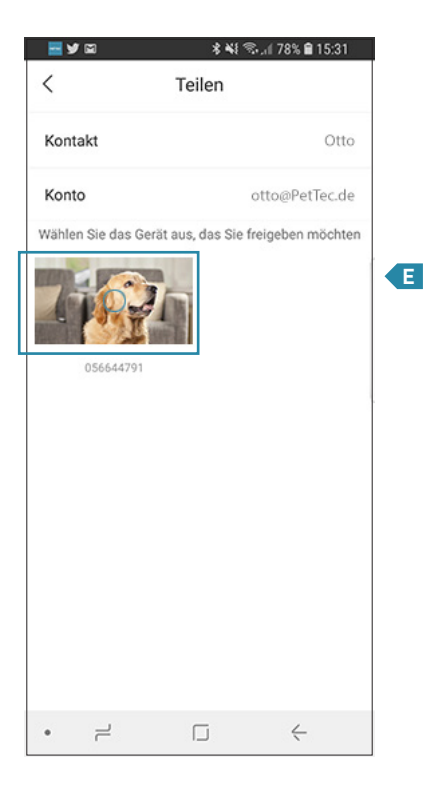

Nach Bestätigung durch die eingeladene Person kann eine mit der Snoop Cube App verbundene Kamera für diese Person freigegeben werden.

Die Freigabe wird durch Klick auf den Bildausschnitt getätigt. Anschließend hat die eingeladene Person eingeschränkten Zugriff auf die freigegebene Kamera.

Hinweis: Die Freigabe kann jederzeit wieder mit einem Klick auf den Bildausschnitt rückgängig gemacht werden!

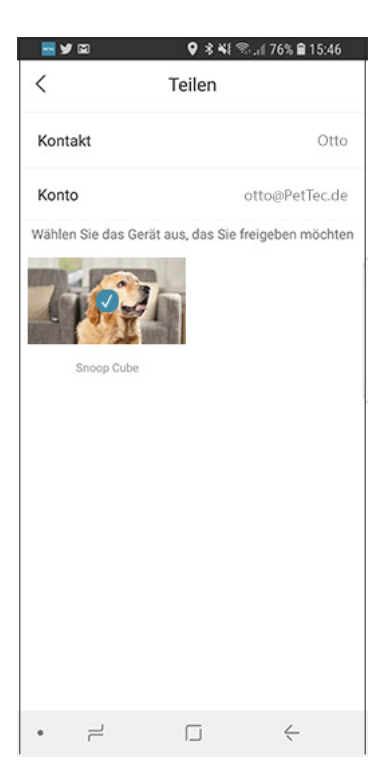

6